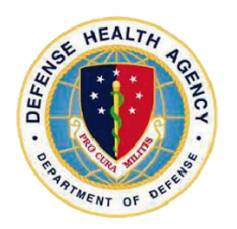

## NHC Charleston Pharmacy Q-Anywhere Mobile Prescription Activation

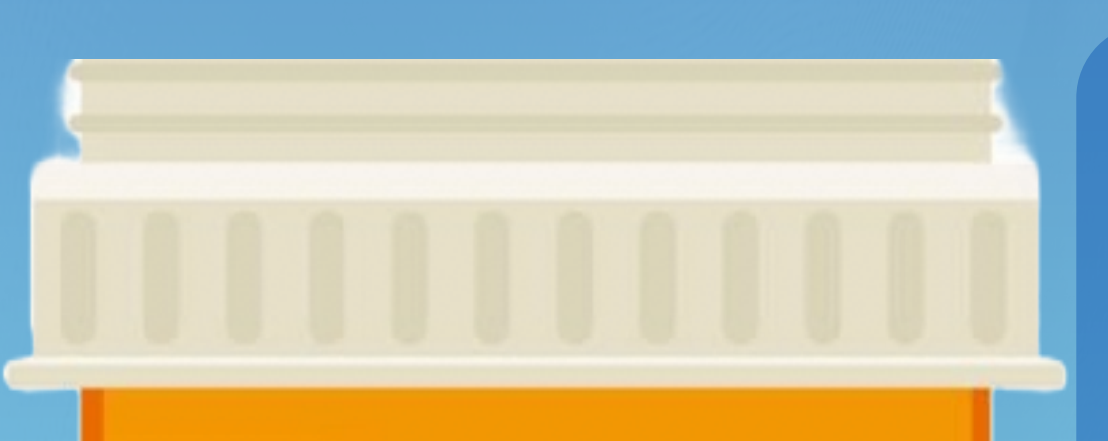

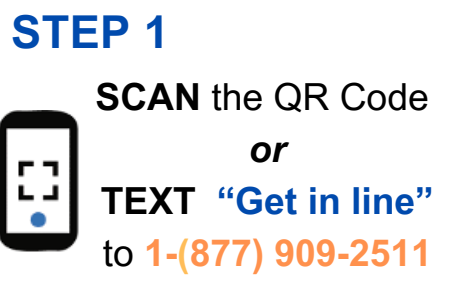

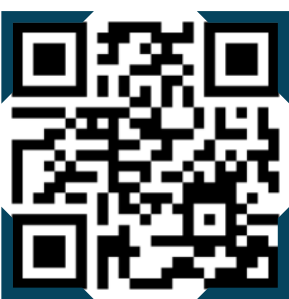

STEP 2 Read & accept the Disclosure Statement

**STEP 3** Select NHC Charleston Pharmacy

**STEP 4** Add the patient's DoD ID #

**STEP 5** Enter a phone # to recieve text notifications

**STEP 6** Select a pick-up location.

**STEP 7** Enter requested medication(s) Q-Anywhere enables NHC Charleston Pharmacy users to activate new and renewed prescriptions.

Those registered for auto-notifications (Step 5) will receive a message once requested prescriptions are processed.

Once your request is submitted, please allow 2 business days for your prescriptions to be ready for pick-up.

Prescriptions ready for pick-up will be available after 9AM at your specified location (Step 7) and will remain available for 10 business days.

For prescriptions needed sooner than 2 business days, please contact the pharmacy using the number below.

> Drive-Thru Hours Monday - Friday 8:00 am to 4:00 pm

Script Center Hours 24 hours/day, 7 days/week

Pharmacy Phone # (843) 794-6100

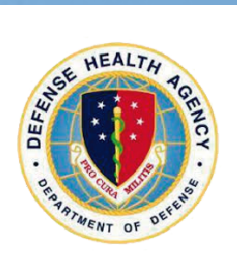

## NHC Charleston Pharmacy Q-Anywhere Mobile Prescription Activation

NHC Charleston

徛

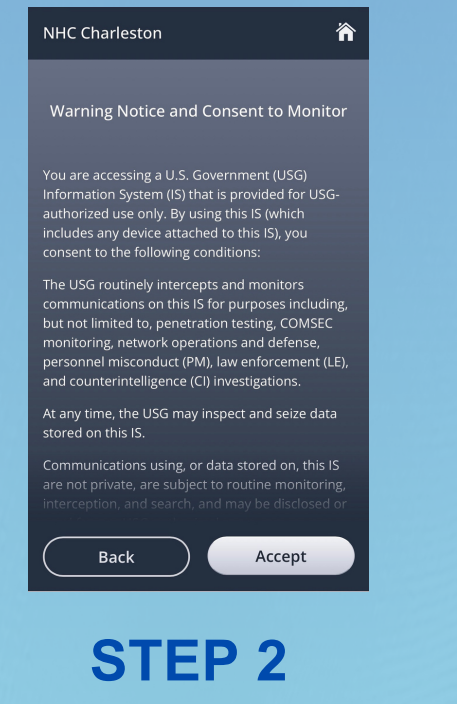

Read & accept the Disclosure Statement

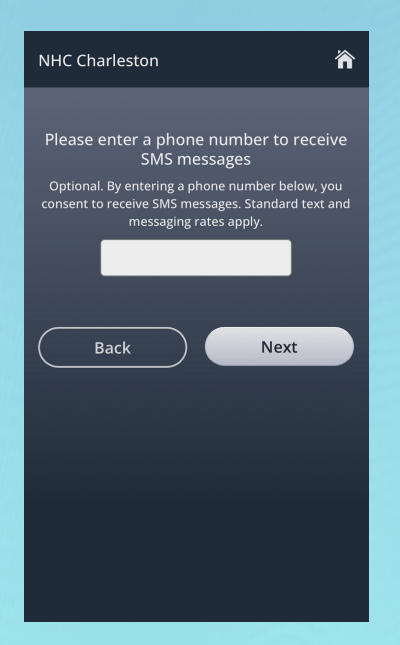

STEP 5 Enter a phone # to recieve text notifications

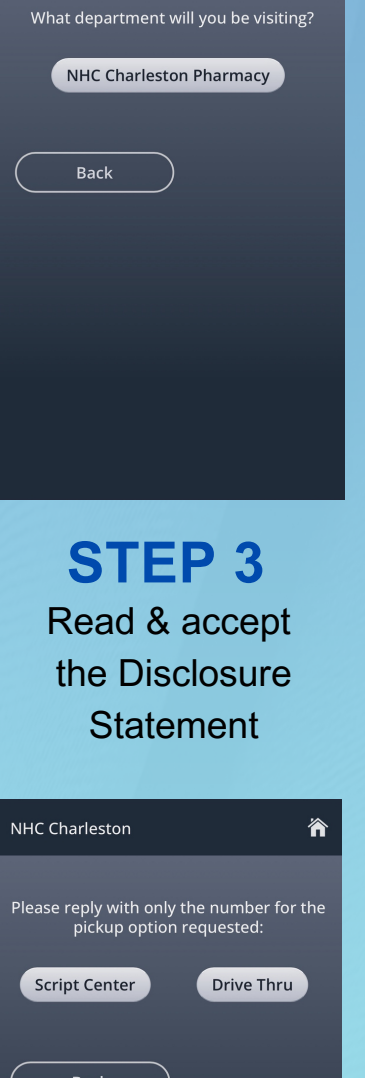

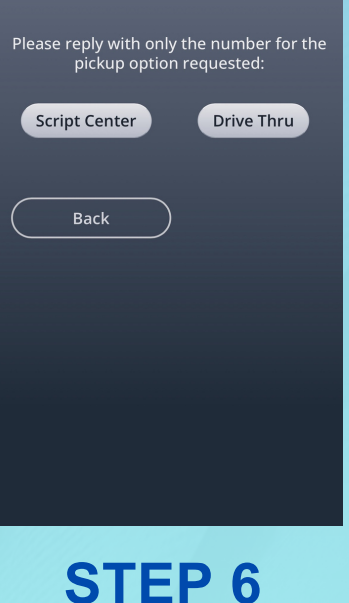

Select a pick-up location.

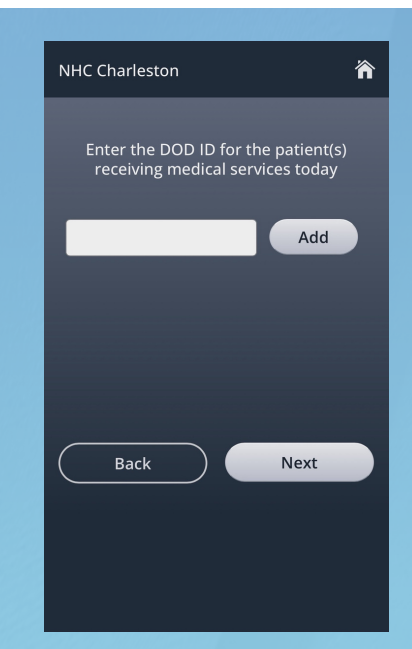

## **STEP 4**

Enter the patient's DOD ID #

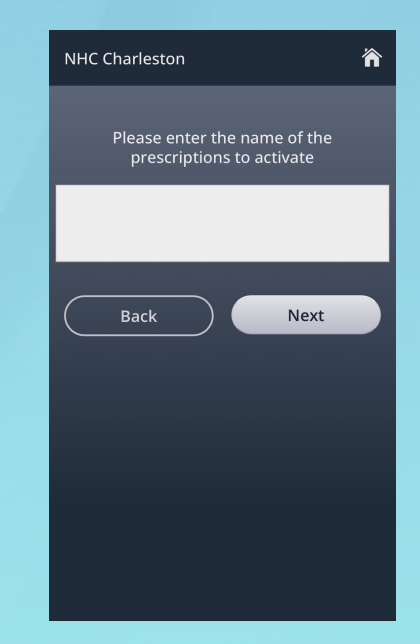

**STEP 7** Enter requested medication(s)